# Izbor obveznih in neobveznih izbirnih predmetov

Starši, ki ste naročeni na eAsistenta za starše (brezplačen ali plačljiv paket), oddate prijavo na izbirne predmete preko portala za starše.

### https://www.easistent.com/starsi

V primeru, da ste pozabili geslo, lahko nastavite novo geslo s pomočjo obrazca za pozabljeno geslo.

Kliknite na gumb NE MOREM SE PRIJAVITI (<u>https://www.easistent.com/pozabljeno\_geslo</u>), vpišite vaš elektronski naslov, ter kliknite na gumb **Pošlji povezavo za nastavitev novega gesla!** in sledite navodilom, ki jih boste prejeli na vaš elektronski naslov.

## Kako rangirate izbirne predmete vaših otrok preko portala za starše?

Ko administrator odpre prijave, boste imeli starši na portalu za starše odprt sklop **Izbirni predmeti**, kjer boste lahko rangirali izbirne predmete, ki bi jih vaš otrok rad obiskoval v prihodnjem šolskem letu. Največjo težo bodo imeli predmeti razporejeni na vrhu seznama. Starši imate tudi možnost označiti, ali želite oprostiti učenca izbirnih predmetov (glasbena šola z javno veljavnim programom) oz. mu dodati še eno uro. Starši imate na portalu tudi napisana navodila, hkrati pa lahko natisnete prijavnico. Možnost natisa prijavnice je na razpolago, a na šoli je v fizični obliki ne potrebujemo.

Ko se prijavite na portal za starše, greste s klikom na večji moder napis **eAsistent** levo zgoraj, na domačo stran portala za starše. Tam lahko povezavo do izbirnih predmetov (obveznih in neobveznih) vidite na dva različna načina.

a) Starši, ki izbirnih predmetov za svojega otroka za prihodnje šolsko leto še niste urejali, boste po prijavi na portal za starše na domači strani vašega portala videli povezavo v rumenem okvirju.

|                   | Redovalnica                                  | 0<br>Predmetnik                           | çço<br>Sporočila  | <b>Vie</b><br>Prehrana | Plačila               | Clanki                 | Un        |
|-------------------|----------------------------------------------|-------------------------------------------|-------------------|------------------------|-----------------------|------------------------|-----------|
| tzbirn<br>Na šoli | i predmeti v šolske<br>vašega otroka so odpr | m letu 2014/2015<br>te prijave za izbirne | predmete v šolsko | m letu 2014/2015.      | Primer z<br>letu 2013 | a rangiranje<br>3/2014 | v šolskem |
|                   |                                              | 21.3.2019                                 |                   |                        | )—                    |                        |           |
| Urnik in pouk     |                                              |                                           | 0                 | APOVEJ ODSOTNOST *     |                       |                        | -         |

#### Starši rangirate izbirne predmete, določite lahko tudi število ur izbirnih predmetov (0 –

uveljavljate 2 uri glasbeno šolo z javnoveljavnim programom, 1 - uveljavljate 1 uro glasbeno šolo z javnoveljavnim programom, 2 – obvezni uri/avtomatski izbor, 3 – ena dodatna ura).

| Mobile App<br>Child 15                                                                                                    | ¢                                                                                                 | Pregled                                                                                                    | E<br>Redovalnica                                                                                             | Predmetnik                                                                               | 💬<br>Komunikacija                                                                                                    | Prehrana                                                                                                    | <br>Plačila                                                                                                    | Dogodki                                                                                                    | (Članki                                                                                                    | III<br>Urnik                                            |
|----------------------------------------------------------------------------------------------------|---------------------------------------------------------------------------------------------------|----------------------------------------------------------------------------------------------------|----------------------------------------------------------------------------------------------------|------------------------------------------------------------------------------------------|----------------------------------------------------------------------------------------------------|----------------------------------------------------------------------------------------------------|----------------------------------------------------------------------------------------------------|----------------------------------------------------------------------------------------------------|----------------------------------------------------------------------------------------------------|---------------------------------------------------------|
| 📃 Izbirni predn                                                                                                    | n <mark>eti v šo</mark>                                                                           | lskem letu                                                                                                    | 2018/2019                                                                                                    |                                                                                          |                                                                                                    |                                                                                                    |                                                                                                    |                                                                                                    | <u>a</u>                                                                                                    | NATISNI »                                               |
| se kateri predme                                                                                                    | Child<br>Ker ji<br>sezn<br>vrhu<br>t ne bo i                                                      | <b>l 15 bo v n</b> a<br>e od števila<br>ama po pre<br>seznama n<br>izvajal v nas                                         | aslednjem šol<br>prijav odvisno<br>dnostni lestvic<br>aj bodo predm<br>slednjem šolsk                        | skem letu ob<br>, kateri predn<br>i. Prosimo vas<br>neti, ki bi jih va<br>em letu, bo ot | <b>iiskovala tudi</b><br>net se bo izvaja<br>s, da v spodnje<br>aš otrok najraje<br>troku dodeljen                            | <b>izbirne pred</b><br>al in kateri ne<br>m seznamu r<br>e obiskoval.<br>naslednji zag                                     | <b>imete.</b><br>, je potrebno<br>azvrstite izbi<br>poredni pred                                                                 | razvrstiti pred<br>irne predmete<br>met iz seznam                                                                 | lmete iz spod<br>po vrstnem r<br>na, ki se bo izv                                                                            | njega<br>edu. Na<br>aial.                               |
| iporočamo, da ra<br>primeru, da bi vaš<br>loti), označite ustr<br>ijavnico natisnite i                                                                                                    | otrok ol<br>ezno mo<br>n oddaji                                                                   | vse predn<br>biskoval še<br>ožnost na d<br>te razrednil                                                                  | nete na sezna<br>3. uro izbirnih<br>esni strani. Ute<br>ku vašega otrol                                      | mu ali vsaj p<br>predmetov in<br>emeljitev za m<br>ka.                                   | <b>rvih 6.</b><br>I se s tem strin<br>Nanjše število u                                                                        | jate, ali če bo<br>ir obiskovanji                                                                                          | vaš otrok op<br>a izbirnih pre                                                                                                   | proščen obisko<br>edmetov posre                                                                                   | vanja (delno a<br>dujte na šolo.                                                                                             | ali v                                                   |
| iporočamo, da ra<br>primeru, da bi vaš<br>loti), označite ustr<br>ijavnico natisnite i<br>uzpisani izbirni<br>t šolsko novinars                                                                | otrok ol<br>ezno mo<br>n oddaji<br>predmo<br>tvo (IP-ŠNO                                          | e <b>vse predn</b><br>biskoval še<br>ožnost na d<br>te razrednil<br><b>eti</b><br>0) - 1 ura na ter                      | nete na sezna<br>3. uro izbirnih<br>esni strani. Ute<br>ku vašega otrol                                      | <b>mu ali vsaj p</b><br>predmetov in<br>emeljitev za m<br>ka.                            | rvih 6.<br>se s tem strin<br>aanjše število u<br>Prijave s<br>predmet                                                         | jate, ali če bo<br>ir obiskovanji<br>o odprte do <b>2</b><br>ov. Če izbire i                                               | vaš otrok op<br>a izbirnih pre<br><b>8. 2. 2018</b> . ir<br>ne spremeni                                                          | proščen obisko<br>edmetov posre<br>nate še <b>23 dni</b><br>te več, bo obve                                       | vanja (delno a<br>dujte na šolo.<br>za sprememl                                                                              | ali v<br>po izbire                                      |
| iporočamo, da ra<br>primeru, da bi vaš<br>loti), označite ustr<br>javnico natisnite i<br>uzpisani izbirni<br>I * Šolsko novinars<br>! * Tisk (IP-TIS) - 1 u                                    | otrok ol<br>ezno mo<br>n oddaji<br>predmo<br>tvo (IP-ŠNO<br>ura na tede                           | vse predn<br>biskoval še<br>ožnost na d<br>te razrednik<br>eti<br>0) - 1 ura na tek                                      | nete na sezna<br>3. uro izbirnih<br>esni strani. Ute<br>ku vašega otrol<br><sup>den</sup>                    | <b>mu ali vsaj p</b><br>predmetov in<br>emeljitev za m<br>ka.                            | Prijave so<br>predmet<br>na levi st                                                                                           | jate, ali če bo<br>ir obiskovanji<br>o odprte do <b>2</b><br>ov. Če izbire i<br>rani.<br>da Child 15 ne                    | vaš otrok op<br>a izbirnih pre<br><b>8. 2. 2018</b> . Ir<br>ne spremeni<br>obiskuje izbiri                                       | proščen obisko<br>edmetov posre<br>nate še <b>23 dni</b><br>te več, bo obve<br>nih predmetov (                    |                                                                                                    | ali v<br>po izbire<br>ci ga vidite                      |
| poročamo, da ra<br>primeru, da bi vaš<br>oti), označite ustr<br>javnico natisnite i<br>zpisani izbirni<br>* Šolsko novinars<br>* Tisk (IP-TiS)-1 u<br>* Šport za sprosti                       | ngirate<br>otrok ol<br>ezno mo<br>n oddajt<br>predmo<br>tvo (IP-ŠNO<br>ura na tede<br>tev (IP-ŠSP | v <b>se predn</b><br>biskoval še<br>bžnost na d<br>te razrednik<br>eti<br>D) - 1 ura na teo<br>) - 1 ura na teo          | nete na sezna<br>3. uro izbirnih<br>esni strani. Ute<br>ku vašega otrol<br>den                               | <b>mu ali vsaj p</b><br>predmetov in<br>emeljitev za m<br>ka.                            | rvih 6.<br>I se s tem strin<br>Ianjše število u<br>Prijave su<br>predmet<br>na levi st<br>O Želim (<br>O Želim (              | jate, ali če bo<br>ir obiskovanji<br>o odprte do <b>2</b><br>ov. Če izbire i<br>rani.<br>Ja Child 15 ne<br>Ja Child 15 obi | vaš otrok op<br>a izbirnih pre<br><b>8. 2. 2018.</b> Ir<br>ne spremeni<br>obiskuje izbirr<br>skuje 1 uro izl                     | proščen obisko<br>dmetov posre<br>nate še <b>23 dni</b><br>te več, bo obve<br>nih predmetov (<br>pirnih predmetov | vanja (delno ;<br>dujte na šolo,<br>za sprememi<br>sljal seznam, i<br>obe uri oproščo<br>v (ena ura opro                     | ali v<br>po izbire<br>ci ga vidite<br>eni).<br>oščena). |
| iporočamo, da ra<br>primeru, da bi vaš<br>oti), označite ustr<br>javnico natisnite i<br>zpisani izbirni<br>* Šolsko novinars<br>* Tisk (IP-TiS) - 1<br>* Šport za sprosti<br>* Varstvo pred na | ngirate<br>otrok ol<br>ezno mo<br>n oddajt<br>predmo<br>tvo (IP-ŠNO<br>ura na tede<br>tev (IP-ŠSP | vse predn<br>biskoval še<br>ožnost na d<br>te razrednil<br>eti<br>D) - 1 ura na te<br>) - 1 ura na ted<br>drugimi nesrei | nete na sezna<br>3. uro izbirnih<br>esni strani. Ute<br>ku vašega otrol<br>den<br>en<br>čami (IP-VNN) - 1 ur | mu ali vsaj p<br>predmetov in<br>emeljitev za m<br>ka.<br>a na teden                     | rvih 6.<br>I se s tem strin<br>ianjše število u<br>Prijave si<br>predmet<br>na levi st<br>O Želim (<br>O Želim (<br>O Želim ( | jate, ali če bo<br>ir obiskovanji<br>o odprte do <b>2</b><br>ov. Če izbire i<br>rani.<br>Ja Child 15 ne<br>Ja Child 15 obi | vaš otrok op<br>a izbirnih pre<br><b>8. 2. 2018</b> , Ir<br>ne spremeni<br>obiskuje izbirr<br>skuje 1 uro izl<br>skuje 2 uri izb | proščen obisko<br>dmetov posre<br>nate še <b>23 dni</b><br>te več, bo obve<br>nih predmetov (<br>pirnih predmetov | vanja (delno a<br>dujte na šolo,<br>za sprememi<br>zijal seznam, i<br>obe uri oproščo<br>v (ena ura opro<br>( (privzeta vred | ali v<br>bo izbire<br>ci ga vidite<br>eni).<br>oščena). |

Izbira nazadnje spremenjena: 5, 2, 2018 09:37

b) Starši, ki ste na povezavo do rangiranja na domači strani že kliknili, pa boste to povezavo našli na desni strani nad navedenim Aktualnim dogajanjem.

| eAsistent     | 2A STARSE                       |                                      |                              |                 |                                                                                                    |                                         | Nastavitve O Odjava |
|---------------|---------------------------------|--------------------------------------|------------------------------|-----------------|----------------------------------------------------------------------------------------------------|-----------------------------------------|---------------------|
| L.            | • •                             | EII<br>edovalnica                    | )<br>Predmetnik              | çe<br>Sporočila | Fin<br>Prehrana                                                                                                    | 😧<br>Članki                             | E<br>Umik           |
|               |                                 |                                      |                              |                 | я                                                                                                    | 0<br>rejeta aporočila                   | Teoro sparočie      |
| 🕥 Urnik in po | uk                              |                                      |                              | () NAPOVEJ OD   | SOTNOST +                                                                                                    | birnî predmetî<br>prodmete ste Ze ubrwî | ubru Dootte         |
| • Prejšnji -  | 31. teden - 31. 3 1<br>01 Torek | 6.4. ♦ Nasted<br>02 <sup>Sreds</sup> | nji »<br>03 <sup>Cetrr</sup> | ek 04 Peo       | the state of the state of the s | premente le co 24                       | ne Urene            |

## Kako starši na portalu Moja šola vidite odprte prijave na IP, NIP?

Na spodnjih povezavah si lahko ogledate kako starši na portalu Moja šola vidite odprte prijave ter kako postopek prijave poteka:

Obvezni izbirni predmeti: https://www.youtube.com/watch?v=o1LviUzs4Bs

Neobvezni izbirni predmeti: <u>https://www.youtube.com/watch?v=owXU3wqQlJc</u>